#### 取引先企業情報の確認方法

①橋本店のHPからログインを選択

| (https://www.h                                                                                                    | ashimototen.co.jp/partners,                                                                                                    | /index.html)                                                                                                    |                                                                                                    |
|----------------------------------------------------------------------------------------------------|----------------------------------------------------------------------------------------------------|----------------------------------------------------------------------------------------------------|----------------------------------------------------------------------------------------------------|
| 基本                                                                                                    | ▶契約署名サービス                                                                                                    |                                                                                                    |                                                                                                    |
|                                                                                                    |                                                                                                    |                                                                                                    |                                                                                                    |
| 下諸基本契約締結の電子化にかかる基<br>※ <b>現在準備</b>                                                                                                    | 本情報の確認・登録のログインはこちらからお願いいた<br>中 3月2日(月)にログイン可能                                                                                                    |                                                                                                    | ■ロジイン<br>取引先コード A12345678                                                                                                    |
|                                                                                                    |                                                                                                    |                                                                                                    | パスワード ・・・・・・                                                                                                    |
|                                                                                                    | ログイン 亡口                                                                                                    |                                                                                                    | ※取引先コード初期パスワードは弊社との取引に                                                                                                    |
| ※基本契約<br>→基本                                                                                                    | 習名情報サービスのマニュアルはこちら<br>ジ約署名情報マニュアル(PDF)                                                                                                    |                                                                                                    | 使用いただいている業社コードです。                                                                                                    |
| )初期パスワード                                                                                                    |                                                                                                    |                                                                                                    | (4)「同音内容を表示する」で確認して同音す                                                                                                    |
|                                                                                                    | パスワード変更                                                                                                    |                                                                                                    | 工事下請負基本契約の電子契約化に関する同意                                                                                                    |
| °⊃e ioma                                                                                                    |                                                                                                    |                                                                                                    |                                                                                                    |
|                                                                                                    |                                                                                                    |                                                                                                    | ■工事下請負基本契約の電子契約化に関する同意                                                                                                    |
| 在のパスワード [必須]                                                                                                    | ●●●●●●●<br>)パスワードを入力してください。                                                                                                    |                                                                                                    | 「重て活台耳木契約の雷子契約ルに対広すスため」耳太契約要を持路社。ドフ知用に開す                                                                                                    |
| だしいパスワード [必須]                                                                                                    |                                                                                                    |                                                                                                    | エッサ F 前只差か 矢 新りの 電丁 矢 新 り し に か か り る に め 、 基                                                                                                    |
| 新しい                                                                                                    | ₩ スワードを入力してください。                                                                                                    |                                                                                                    | 以下の内容を確認の上、同意する場合は、「同意する」ボタンを選択して、自社情報を登録してください。                                                                                                    |
| しいパスワード(確認)<br>[必須] 確認の                                                                                                    | ●●●●●●●●●                                                                                                    |                                                                                                    | 同時内容をまます。1 必ず同意内容の                                                                                                    |
| 《スワードは以下の要件を満たす必要があ                                                                                                    | ります。                                                                                                    |                                                                                                    |                                                                                                    |
| ・大文字英字、小文字英字、数字がそれそ<br>・8文字以上、15文字以下                                                                                                    | n1文字以上                                                                                                    |                                                                                                    | 同意しない                                                                                                    |
|                                                                                                    | 安地                                                                                                    | <u>ل</u>                                                                                                    |                                                                                                    |
| )取引先の署名情報<br>□ <sup>取引洗報始搬込力</sup> × + ×<br>> ℃ @ @ @le:/delorean2/p13                                                                                                    | 最を修正/確認<br>#*を約時結サ-ビス/通問電給周報/20, #+2831/01, #38/01, オンライン                                                                                                    | /画面イメージ/3上取引先署名情報人力(取引先)由                                                                                                    |                                                                                                    |
| 取引先の署名情報<br>ロ 取引先著な情報入力 × + ×<br>> こ 命 © Ther/deforean2.p13.3<br>#1 : 00000#99                                                                                                    | 最を修正/確認<br>#+友約前前サービス/遺標業前期第/20, 基+設計/01, 第前/01, オンライン                                                                                                    | //画町インージ۵2,取引先着名俳報入力(取引先)か<br><b>取引先署名情報入力</b><br>トップページ ログアウト                                                                                                    | - ロ ×<br>html ① ☆ ☆ & @ ↔<br>取引会社: ムムムム工務は<br>画制10:1882001<br>前回ログイン日時: 2019/10/20 12:34:56                                                                                                    |
| 取引先の署名情報<br>□ 取引先著4前報入力 × + × ×<br>> O ☆ で The//deforean2/p13<br>社:0000歳録<br>取引先署名情報                                                                                                    | 最を修正/確認<br>& キ友的時はサービス/進展場に開始/20. 基本記計/01. 第前/01. オンライン                                                                                                    | //画面(メージの上)取引先著名集組入力 (取引先) h<br>取引先署名情報入力<br>トップページ ログアウト                                                                                                    | Numl<br>Numl<br>取引会社: ムムム工商総<br>画面10: 1882001<br>前回ログイン日時: 2019/10/20 12:34:56                                                                                                    |
| <ul> <li>取引先の署名情報</li> <li>■ 取引先者は無みカ × + </li> <li>&gt; ○ @ @##//delorean2/p13.3</li> <li>社: 0000期2</li> <li>取引先署名情報</li> <li>取引先理系情報</li> </ul>                                                                                                    | 限を修正/確認<br>& * 文約線結サービス/違馬端端端 (20, 基本設計/01, 素前/01, オンライン<br>東京都港区新橋2-6-2 新橋アイマークビル                                                                                                    | /画面(メージ)22.取引法者を情報入力(取引先)。h<br>取引先岩名情報入力<br>トップページ ログアウト<br>7階                                                                                                    |                                                                                                    |
| 取引先の署名情報                                                                                                    | 股を修正/確認<br>▲★交約総結サービス/違信機能開気/20、 基本設計/01、 営務/01、 オンライン<br>東京都港区新橋2-6-2 新橋アイマークビル<br>株式会社コンストラクション                                                                                                    | /高雨(メージロン取引先著名情報入力 (取引先) ト<br>取引先岩名情報入力<br>トップページ ログアウト<br>7階                                                                                                    | Mtml     ① ☆ ☆ & @ ···       Røl@t: △△△△IRØ     mmlD: BB2001       前回ログイン目時: 2019/10/20 12:34:56     契約書に記載する企業情報を入力                                                                                                    |
| 取引先の署名情報<br>□ x3/k#4.h#X.h × + ×<br>> ○ @ fle://delorean2./p13<br>は:0000歳@<br>取引先署名情報<br>取引先者[ & 須]<br>取引先者名[ & 須]<br>取引先者名[ & 須]                                                                                                    | 取を修正/確認     本本約6649-ビス/36時間前月5/20,基本約35/01,素約/01,オンライン     東京都港区新橋2-6-2 新橋アイマークビル     株式会社コンストラクション     営業部     ごぬま     のま     のま | /▲面イメージロン取引先書名前報入力 (取引先) か<br>取引先習名情報入力<br>トップページ ログアウト 7階 取引先段職名 [必!                                                                                                    | Attrad     ・・・・・・・・・・・・・・・・・・・・・・・・・・・・・・・・・・・・                                                                                                    |
| 取引先の署名情報<br>■ 取引先者4歳組入力 × ± × ×<br>> ○ ☆ ○ ™et//deforean2/p133<br>は:0000は設<br>取引先習名情報<br>取引先生名 [必須]<br>取引先報名人 [必須]<br>取引先報名人 [必須]                                                                                                    | <ul> <li></li></ul>                                                                                                    | //画面(メージ)のと取引先書名集編入力(取引先) h<br>取引先署名情報入力<br>トップページ ログアウト<br>/7階 取引先設備名 [必名                                                                                                    | Attrid<br>Attrid<br>Attrid<br>Attrid<br>Attria<br>Attria<br>Attr |
| <ul> <li>取引先の署名情報</li> <li>■ x3)%素46億%λカ × + </li> <li>&gt; C @ @##/delorean2.013.3</li> <li>社: COCO基礎</li> <li>取引先置名情報</li> <li>取引先性所(必須)</li> <li>取引先配署名</li> <li>契約先載人(必須)</li> <li>取引先操作者情報</li> </ul>                                                                                                    | <ul> <li>         取を修正/確認         東京都港区新橋2-6-2 新橋アイマークビル         株式会社コンストラクション          営業部</li></ul>                                                                                                    | /画面(メージ)22.取引快要な情報入力(取引先) ト<br>取引先岩名情報入力<br>トップページ ログアウト<br>77階<br>取引先段編名[必須                                                                                                    |                                                                                                    |
| 取引先の署名情報                                                                                                    | <ul> <li>         取を修正/確認         単本数約単結サービス2点環境総局第5/20、基本設計/01、単高/01、オンライン     </li> <li>         東京都港区新橋2-6-2 新橋アイマークビル         株式会社コンストラクション      </li> <li>         第本         一郎      </li> </ul>                                                                                                    | /高雨(メージ)の2.取引先軍名由戦入力 (取引先) か<br>取引先程名情報入力<br>トップページ ログアウト<br>27階<br>取引先役様名 [453<br>※DocuSignで文書                                                                                                    | ・・・・・・・・・・・・・・・・・・・・・・・・・・・・・・・・・・・・                                                                                                    |
| 取引先の署名情報     x 対応表表結果入力 × + × × × × × × × × × × × × × × × × ×                                                                                                    | <ul> <li>服を修正/確認</li> <li>東京都港区新橋2-6-2 新橋アイマークビル</li> <li>株式会社コンストラクション</li> <li>営業部</li> <li>鈴木</li> <li>一郎</li> <li>Suzuki-ich@xxxxxx.co.jp</li> </ul>                                                                                                    | /A面(メージロ2)取引先着名は軽入力(取引先)より<br>取引先岩名情報入力<br>トップページ ログアウト<br>27階<br>取引先役様名 [必2<br>※DocuSignで文書<br>実際にご                                                                                                    | ・・・・・・・・・・・・・・・・・・・・・・・・・・・・・・・・・・・・                                                                                                    |
| 取引先者4歳年入力 × ± × × × × × × × × × × × × × × × × ×                                                                                                    | <ul> <li>取を修正/確認</li> <li>**本約時時サービス/建築場合開設/20、基本数計/01、素高/01、オンライン</li> <li>東京都港区新橋2-6-2 新橋アイマークビル<br/>株式会社コンストラクション</li> <li>営業部</li> <li>鈴木 一郎</li> <li>鈴木 一郎</li> <li>5uzuki-ich@xxxxxx.co.jp</li> </ul>                                                                                                    | //画面(メージのと取引先書名はモンカ (取引先) か<br>取引先署名情報入力<br>トップページ ログアウト 7階 水7階 水7階 水日本の引先設職名 [必2] ※DecuSignで文書 実際に3 ※確認(                                                                                                    |                                                                                                    |
| 取引先者な情報入か × + × × × × × × × × × × × × × × × × ×                                                                                                    | <ul> <li>         取を修正/確認         東京都港区新橋2-6-2 新橋アイマークビル         株式会社コンストラクション      </li> <li>         第本         一郎         Suzuki-ich@xxxxxx.co.jp         ※2uzuki-ich@xxxxxx.co.jp         ※2xuki-ich@xxxxxx.co.jp         ※2xuki-ich@xxxxxxx.co.jp         ※2xuki-ich@xxxxxxx.co.jp         ※2xuki-ich@xxxxxxx.co.jp         ※2xuki-ich@xxxxxxx.co.jp         ※2xuki-ich@xxxxxxx.co.jp         ※2xuki-ich@xxxxxxx.co.jp         ※2xuki-ich@xxxxxx.co.jp         ※2xuki-ich@xxxxxxx.co.jp         ※2xuki-ich@xxxxxxxx.co.jp         ※2xuki-ich@xxxxxxx.co.jp         ※2xuki-ich@xxxxxxx.co.jp         ※2xuki-ich@xxxxxxxxxxx.co.jp         ※2xuki-ich@xxxxxxxxxxxxxxxxxxxxxxxxxxx.co.jp</li></ul>                                                                                                    | //画面(メージ)のと取引先着名は高入力(取引先)より<br>取引先岩名情報入力<br>トップページ ログアウト 27階 第8 第8 第8 第8 第8 第8 第8 第8 第8 第8 第8 第8 第8 第8 第8 第8 第8 第8 第8 第8 第8 第8 第8 第8 第8 第8 第8 第8 第8 第8 第8 第8 第8 第8 7 第8 第8 7 8 7 8 8 8 8 8 8 8 8 9 8 9 9                                                                                                    |                                                                                                    |
| tb c j f f o y a f e a f e a<br>b x g y k = 4 k = 4 x + 4 x + | <ul> <li>服を修正/確認</li> <li>東京都港区新橋2-6-2 新橋アイマークビル</li> <li>株式会社コンストラクション</li> <li>営業部</li> <li>鈴木 一郎</li> <li></li></ul>                                                                                                    | /#面(メージ)22.取引快喜な曲報入力(取引先)+<br>取引先程名情報入力<br>トップペーショログアウト<br>27階<br>第回先役職名 [25]<br>※確認。<br>署名操<br>、 7か=3                                                                                                    | Image: Control of the state of the state of the st                                                                                                    |
| 取引先の署名情報 取引先者(報知) × +  取引先者(報知) × +  の の (Dev//delorean2.013.3 取引先置名情報 取引先型名情報 取引先離署名 契約先者人 (必須) 取引先離署名 契約先者人 (必須) 取引先離署名 契約先者人 (必須) 取引先離署名 契約時間部語者 くの別 契約時間部語者 くの別 契約時間部語者 メールアドレス (確認) 契約時間部語者 メールアドレス (確認)                                                                                                    | 取を修正/確認 東京都港区新橋2-6-2 新橋アイマークビル 株式会社コンストラクション 営業部 鈴木 一郎 ジェzuk-ich@xxxxxx.co.jp 影uzuk-ich@xxxxxx.co.jp 家umu@xxxxxxx.co.jp soumu@xxxxxxx.co.jp                                                                                                    | /#페(メージロ2取引快喜る時報入力 (取引先) ト<br>取引先岩名情報入力<br>トップペーシ ログアウト<br>27階<br>※DocuSignで文書<br>実際に3<br>※確認。<br>署名操<br>※確認。                                                                                                    | Image: Control of the state of the state of the st                                                                                                    |
| 取引先者の署名情報 取引先者は無みカ × + × × × × × × × × × × × × × × × × ×                                                                                                    | <ul> <li>取を修正/確認</li> <li>東京都港区新橋2-6-2 新橋アイマークビル</li> <li>株式会社コンストラクション</li> <li>営業部</li> <li>鈴木</li> <li>一郎</li> <li>鈴木</li> <li>一郎</li> <li>総務</li> <li>suzuki-ich@xxxxxx.co.jp</li> <li>xumu@xxxxxx.co.jp</li> <li>xumu@xxxxxx.co.jp</li> </ul>                                                                                                    | /A面でイージロン取引先着名由報入力(取引先)A<br>取引先程名情報入力<br>トップペーショログアウト<br>27階<br>またのにSignで文書<br>実際にご<br>※確認。<br>署名操<br>※確認。                                                                                                    | Image: Comparison of the second state of the second state of the second s                                                                                                    |
| 取引先なは戦スカ × + ×         こ あ引えるなは戦スカ × + ×         こ ふ ○ ほん//delorean2.013.3         は:0000は認         取引先者に有税         取引先者に有税         取引先者に有税         取引先者に有税         取引先者にして、         取引先者にして、         取引先者にして、         取引先者にして、         取引先者になる         取引先者にして、         取引先者をして、         取引先者をして、         取引先者をして、         取引先者をして、         取引先者をして、         取引先者をして、         取引先者をして、         取引先者をして、         取引先者をして、         取引先者をして、         取引先者をして、         取引先者をして、         取引先者をして、         取り内容確認者         取り内容確認者         加り内容確認者         取り内容確認者         取り内容確認者         取り内容確認者         取り内容確認者         取引力を確認者         取引力を確認者         取引力を認知者をしたりたちしん         取引力を認知者         取引力を認知者         取引力を認知者         取引力を認知者         取引力を認知者         取引力を引力を引力を         取引力を         取引力を         取引力を         取引力を      <                                                                                                    | <ul> <li>取を修正/確認</li> <li>**本約時時サービス/建築単年間な/20、基本数計/01、考測/01、オ/ジイ/2</li> <li>東京都港区新橋2-6-2 新橋アイマークビル<br/>株式会社コンストラクション</li> <li>営業部</li> <li>命木</li> <li>一郎</li> <li>鈴木</li> <li>一郎</li> <li>鈴木</li> <li>一郎</li> <li>ジェzuki-ich@xxxxxx.co.jp</li> <li>総務</li> <li>xuru@xxxxxx.co.jp</li> <li>soumu@xxxxxxx.co.jp</li> <li>営業部総務課</li> </ul>                                                                                                    | //===(メージ)2と取引法書名は編入力(取引先)ま<br>取引先岩名情報入力<br>トップページ ログアウト 27階 第8回560番名[63] 第20005ignで文書 案際に算 ※確認・ 署名操 ※確認・ 第名操 ※確認・                                                                                                    | Image: it is add Line it is add Line it add Line it add Line it add Line it add Line it add L                                                                                                    |
| D     D     D | <ul> <li>         またが9時はサービスは常常に伴うべく) 本主を計べり、ままべり、オメンジイズ</li> <li>         ま京都港区新橋2-6-2 新橋アイマークビル         株式会社コンストラクション         営業部         鈴木</li></ul>                                                                                                    | //無面(メージ)(2)、取引快者&(金利菜) か (取引先) か<br>取引先程名情報入力<br>トップペーシ ログアウト 7 階 ※ 間の先破職名 [必須] ※ 確認の ※ 確認の ※ 確認の ※ 確認 第名操作 ※ 確認 第名操作 ※ 確認 第名操作                                                                                                    |                                                                                                    |
| 取引先年の署名情報 文引先者46年以カ × + × × × × × × × × × × × × × × × × ×                                                                                                    | <ul> <li>取を修正/確認</li> <li>東京都港区新橋2-6-2 新橋アイマークビル<br/>株式会社コンストラクション</li> <li>営業部</li> <li>鈴木 一郎</li> <li>鈴木 一郎</li> <li>鈴木 一郎</li> <li>総務 太郎</li> <li>soumu@xxxxxx.co.jp</li> <li>soumu@xxxxxx.co.jp</li> <li>宝山和@xxxxxx.co.jp</li> <li>宝山和@xxxxxx.co.jp</li> <li>宝山和@xxxxxx.co.jp</li> <li>宝山和@xxxxxx.co.jp</li> <li>宝山和@xxxxxx.co.jp</li> <li>宝山和@xxxxxx.co.jp</li> <li>宝山和@xxxxxx.co.jp</li> <li>宝山和@xxxxxx.co.jp</li> <li>宝山和@xxxxxx.co.jp</li> <li>宝山和@xxxxxx.co.jp</li> <li>雪山和@xxxxxx.co.jp</li> <li>宝山和@xxxxxx.co.jp</li> <li>宝山和@xxxxxx.co.jp</li> <li>宝山和@xxxxxx.co.jp</li> <li>雪山和@xxxxxx.co.jp</li> </ul>                                                                                                    | /#페イメージロン取引快喜る時報入力 (取引先) ト<br>取引先程名情報入力<br>トップペーシ ログアウト<br>77階<br>**DocuSignで文書<br>実際に3<br>※確認。<br>数約内密確認者 電<br>取引先確認日                                                                                                    | Image: Control of the second second sec                                                                                                    |
| 取引先者が報入力         ×         +         ×         +         ×         +         ×         +         ×         +         ×         +         ×         +         ×         +         ×         +         ×         +         ×         +         ×         ×         +         ×         ×         +         ×         ×         ×         ×         ×         ×         ×         ×         ×         ×         ×         ×         ×         ×         ×         ×         ×         ×         ×         ×         ×         ×         ×         ×         ×         ×         ×         ×         ×         ×         ×         ×         ×         ×         ×         ×         ×         ×         ×         ×         ×         ×         ×         ×         ×         ×         ×         ×         ×         ×         ×         ×         ×         ×         ×         ×         ×         ×         ×         ×         ×         ×         ×         ×         ×         ×         ×         ×         ×         ×         ×         ×         ×         ×         ×         ×         ×                                                                                                    | <ul> <li>取を修正/確認</li> <li>東京都港区新橋2-6-2 新橋アイマークビル<br/>株式会社コンストラクション</li> <li>営業部</li> <li>鈴木 一郎</li> <li>鈴木 一郎</li> <li>鈴木 一郎</li> <li>総務 太郎</li> <li>soumu@xxxxxx.co.jp</li> <li>家umu@xxxxxx.co.jp</li> <li>家umu@xxxxxx.co.jp</li> <li>室業部総務課</li> <li>取引先未確認</li> </ul>                                                                                                    | /#悪くナジロン取引快喜な時報入力 (取引先) ト<br>取引先程名情報入力<br>トップペーシ ログアウト 77階 第27階 第27階 第27階 第27階 第27階 第200005ignで文書 案保院に当 ※確認の 第名操作 ※確認の 第名操作 ※確認の 第名操作 ※確認の 第名操作 ※確認の 第名操作 ※確認の 第名操作 ※確認の 第名操作 ※確認の 第名操作 ※確認の 第名操作 ※確認の 第名操作 ※確認の 第名操作 ※確認の 第名操作 ※確認の 第名操作 ※確認の 第名操作 ※確認の 第名操作 ※確認の 第名操作 ※確認の 第名操作 ※確認の 第名操作 ※確認の 第名操作 ※確認の 第名操作 ※確認の 第名操作 ※確認の 第名操作 ※確認の 第名操作 ※確認の 第名操作 ※確認の 第名操作 ※確認の                                                                                                    | NMM       ・・・・・・・・・・・・・・・・・・・・・・・・・・・・・・・・・・・・                                                                                                    |
| <ul> <li>取引先者が報入力 × + × ×</li> <li>2 約3年者が報入力 × + × ×</li> <li>2 約3年者が報入力 × + × ×</li> <li>2 約 ① がに/d8/072032/013.3</li> <li>2 3 ② ① がに/d8/072032/013.3</li> <li>2 3 ③ ③ がに/d8/072032/013.3</li> <li>2 3 ○ ③ ○ がに/d8/072032/013.3</li> <li>2 3 ○ ○ がた/d8/072032/013.3</li> <li>2 3 ○ ○ がた/d8/072032/013.3</li> <li>2 3 ○ ○ がた/d8/072032/013.3</li> <li>2 3 ○ ○ がた/d8/072032/013.3</li> <li>2 3 ○ ○ がた/d8/072032/013.3</li> <li>2 3 ○ ○ がた/d8/072032/013.3</li> <li>2 3 ○ ○ がた/d8/072032/013.3</li> <li>2 3 ○ ○ がた/d8/072032/013.3</li> <li>2 3 ○ ○ ○ ○ がた/d8/072032/013.3</li> <li>2 3 ○ ○ ○ ○ ○ ○ ○ ○ ○ ○ ○ ○ ○ ○ ○ ○ ○ ○</li></ul>                                                                                                    | <ul> <li>取を修正/確認</li> <li>***         ***         ***         ***         ***         ***      </li> <li>         東京都港区新橋2-6-2 新橋アイマークビル         株式会社コンストラクション      </li> <li>         **         **      </li> <li>              かれ             ーの      </li> <li>             がれ      </li> <li>             がれ      </li> <li>             がれ      </li> <li>             がれ         </li> <li>             がが      </li> <li>             がが      </li> <li>             がが          </li> <li>             がが          </li> <li>             がが          </li> <li>             がが          </li> <li>             がが          </li> <li>             がが          </li> <li>             がの         </li> <li>             がの      </li> <li>             がの         </li> <li>             がの         </li> <li>             がの         </li> <li>             がの         </li> <li>             がの                 がが                   がが               への                 がが               なの                 がの               なの                 がの               なの                 がの               なの                 がの               なの                 の               への</li></ul>                                                                                                    | /高雨(メージロ2,取引先著名時報入力 (取引称) か<br>取引先程名情報入力<br>トップペーシ ログアウト<br>-7階<br>第一日のののので文書<br>※確認。<br>第1日のののので文書<br>※確認。<br>案名操作<br>※確認。<br>段約内音報認者 電<br>版引先確認日<br>修正後、「確認                                                                                                    | ・・・・・・・・・・・・・・・・・・・・・・・・・・・・・・・・・・・・                                                                                                    |
| <ul> <li>取引先者が様ペンカ × + × ×</li> <li>2 20 命 ○ file/(delorean2/013/3<br/>は:000000000</li> <li>取引先智名情報</li> <li>取引先智名情報</li> <li>取引先智名情報</li> <li>取引先智名情報</li> <li>取引先智名情報</li> <li>取引先常名</li> <li>(必須)</li> <li>取引先常名</li> <li>(必須)</li> <li>取引先離名</li> <li>(必須)</li> <li>取引先離名</li> <li>(必須)</li> <li>取引先離名</li> <li>(必須)</li> <li>取引先離名</li> <li>(必須)</li> <li>取引先離名</li> <li>(必須)</li> <li>取引先離名</li> <li>(必須)</li> <li>取引先離名</li> <li>(必須)</li> <li>(必須)</li> <li>取引先離名</li> <li>(必須)</li> <li>(必須)</li> <li>(必須)</li> <li>(必須)</li> <li>(必須)</li> <li>(必須)</li> <li>(必須)</li> <li>(必須)</li> <li>(必須)</li> <li>(必須)</li> <li>(必須)</li> <li>(必須)</li> <li>(必須)</li> <li>(必須)</li> <li>(必須)</li> <li>(必須)</li> <li>(○須)</li> <li>(○須)</li> <li>(○須)</li> <li>(○須)</li> <li>(○須)</li> <li>(○須)</li> <li>(○須)</li> <li>(○須)</li> <li>(○須)</li> <li>(○須)</li> <li>(○須)</li> <li>(○須)</li> <li>(○(須)</li> <li>(○(□(□(□(□(□(□(□(□(□(□(□(□(□(□(□(□(□(□(</li></ul>                                                                                                    | <ul> <li>取を修正/確認</li> <li>東京都港区新橋2-6-2 新橋アイマークビル</li> <li>株式会社コンストラクション</li> <li>営業部</li> <li>鈴木</li> <li>一郎</li> <li>鈴木</li> <li>一郎</li> <li>第本</li> <li>一郎</li> <li>第本</li> <li>二郎</li> <li>第本</li> <li>二郎</li> <li>第二</li> <li>二郎</li> <li>第二</li> <li>第二</li></ul>                                                                                                    | /A雨(メージロ2,取引先電名由報入力 (取引糸) A<br>取引先程名情報入力<br>トップペーシ ログアウト<br>27階<br>*DocuSignで文書<br>実際に3<br>※確認。<br>数約内音機認者 電<br>取引先確認日<br>修正後、「確認。                                                                                                    | ・・・・・・・・・・・・・・・・・・・・・・・・・・・・・・・・・・・・                                                                                                    |
| 取引先の署名情報         取引先考46年以カ × + ×         > ○ 命 ○ 060/060000000000000000000000000000000                                                                                                    | 取を修正/確認 東京都港区新橋2-6-2 新橋アイマークビル<br>株式会社コンストラクション<br>営業部<br>命木 一郎 第本 一郎 第本 一郎 第本 一郎 第本 二郎 第本 二郎 第本 二郎 第本 二郎 第本 二郎 第本 二郎 ※初本 第本 二郎 2000 2000 </td <td>//無悪(メージ/22.取引決害な4年以入力(取引れ)・A<br/>取引先岩名情報入力<br/>トップペータ ログアウト 77階 第27階 第27階 第27階 第27階 第27階 第27階 第27時 第27時 第2</td> <td>・・・・・・・・・・・・・・・・・・・・・・・・・・・・・・・・・・・・</td>                                                                                                    | //無悪(メージ/22.取引決害な4年以入力(取引れ)・A<br>取引先岩名情報入力<br>トップペータ ログアウト 77階 第27階 第27階 第27階 第27階 第27階 第27階 第27時 第27時 第2 | ・・・・・・・・・・・・・・・・・・・・・・・・・・・・・・・・・・・・                                                                                                    |

②取引先コードと初期パスワードを入力

確定後のメール通知はありません。ただし、発注者にて確認する際、お問い合わせする場合があります。 【注意事項】

【社息事項】 (1)本システムはChrome Ver.77、Edge Ver.44、IE Ver.11のブラウザーで動作確認しています。 (2)特殊文字やタブ等の制御コードを入力すると文字化けが発生することがあります。また、半角のダブルクォーテーション「"」は不具合が発生する ことがあるため、入力しないでください(全角のダブルクォーテーション「"」は問題ありません)。

Copyright ©2019 Construction-ec.com CO.,Ltd. All Rights Reserved.

# ■ DocuSignでの署名方法(取引先)

DocuSignから署名依頼メールが送付される

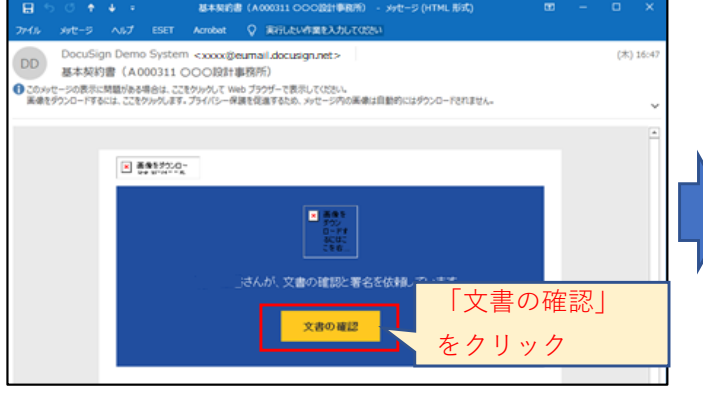

※迷惑メールや受信拒否とならないように、予め「@eumail.docusign.net」を許 可するように設定して下さい。

※HTMLメールで送付されるため、HTMLメールが受信できるように設定して下 さい。

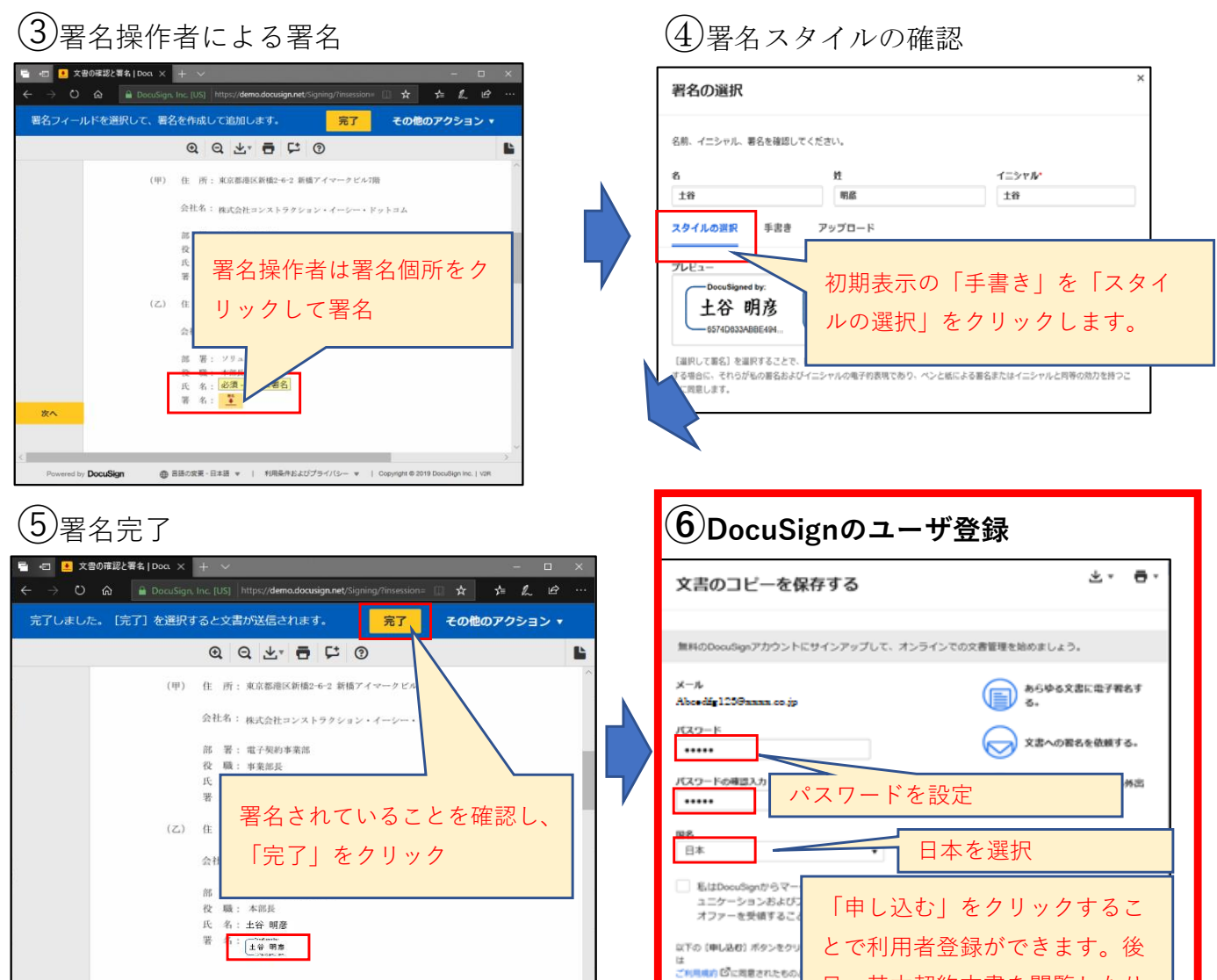

(2)契約内容確認者/署名操作者の文書確認

続行をクリックし、文書を確認する。

※契約内容確認者は文書を確認して

「完了」をクリックして完了です。

日、基本契約文書を閲覧したり

印刷することができます。

-----

その他のアクション・

腰行

文書の内容を確認してください

次の文書の内容を確認してください

取引光様各位 すべて表示

※人事異動等による引継ぎ時は、DocuSignにログインし個人設定にて引継ぎ先のメールアドレスを設定 して下さい。また、⑥DocuSignのユーザ登録は、後日基本契約書の内容確認や印刷等をする際に必要に なりますので、必ず登録をして下さい(料金等は発生しません。)

されることを了承されたも

1000

0.62.0

● 言語の変更・日本語 ▼ | 利用条件およびプライバシー ▼ | Copyright © 2019 DocuSign Inc. | V2R

Powered by DocuSian

# 電子契約システム登録手続き FAQ

電子契約システムの利用の際に特にご質問が多い内容をまとめましたのでご参考にして下さい。

■取引先署名情報について

- Q1:取引先署名情報の確認・修正とあるが何を確認したらいいのか?
- A1:基本契約書に記載する貴社情報です。貴社の所在地及び会社名(正式名称)を登録して下さい。 弊社に既にご登録いただいている情報を一部表示していますが、内容が古い場合や、 誤っている場合があるため、正しい情報に変更して下さい。
- Q2:取引先署名情報に入力する契約名義人は誰にしたらいいのか?
- A2:既存の契約内容を踏襲して下さい。弊社の契約名義人は代表取締役社長名にしています。 契約名義人には、本契約を締結する権限を有する方(会社の代表者又は権限を委譲された方)を 登録して下さい。
- Q3:本店ではなく、支店又は営業所で契約書を交わしていたが、基本契約上問題はないのか?
- Q3:基本契約は会社間の契約であることから、全ての本支店等の取引において適用されるものとします。 たとえ、貴社の契約名義人が支店長等の場合でも、適用されます。

■署名操作者について

- Q4:署名操作者には誰を入れたらいいのか?
- A4:契約書へ電子的な署名操作(承認手続き)を実施する方です。契約手続きの権限を有する方を登録して下さい。

※署名操作者は契約名義人本人又は契約名義人から操作権限を委任された方です。

- Q5:署名操作者名に契約名義人と異なる人を入力したら、契約書上の契約名義人と署名者の名前が異なる ことになるのではないか?
- A5:署名操作者として登録されたメールアドレスに電子署名の案内が送信されますが、契約書の署名者名 は契約名義人で設定されます。 ※署名操作者は実際に署名操作をされる方を登録してもらって構いません。

■契約内容確認者について

Q6:契約内容確認者とは何か?

A6:署名操作者が署名する前に、基本契約書の内容を事前確認する方です。 貴社の営業窓口の方や、総務の方を想定しており、貴社内で契約書の確認の窓口となる方です。 登録内容についてお問い合わせさせていただくことがあるため、部署名と連絡先電話番号を登録して 下さい。契約内容確認者へ確認の依頼がメールで届きます。契約内容確認者が確認を完了後、署名操 作者にメールが送信されます。

- Q7:契約内容名義人と署名操作者は同じ人でも問題ないか?(社員が少ない会社等)
- A7:契約内容確認者と署名操作者の2名の方を想定していますが、役割を兼ねるのであれば、同じ人でも構いません。
  ※同一の方を登録した場合、操作は契約内容確認者と署名操作者として、2回対応して頂く必要があ

■今後の対応について

ります。

- Q8:取引先署名情報の入力し、確定したがこの後は何をしたらいいのか?
- A8:入力した情報を弊社にて確認します。必要に応じてお問い合わせする場合があります。 その後、3月16日以降にDocuSignという電子契約システムから貴社宛てにメールが送信されますの で、弊社の基本契約書の内容をご確認いただき、ご署名下さい。 先ず、ご登録いただいた契約内容確認者のメールアドレスに送信され、契約内容確認者が確認完了 後、署名操作者にメールが送信されます。署名操作者が署名後、弊社にて署名を行います。 弊社にて署名すると契約が締結され、締結した契約書がメール送信されます。 電子契約ですので、送付されたメールを保管して下さい。

#### ■その他の質問事項

- Q9:取引先署名情報を入力したが、メールが届かない。
- A9: 貴社がご利用のメールソフト、メールサービス、セキュリティソフトの設定によっては、 自動的に受信不可メールとして振り分けられることがありますので、これらの設定を改めて確認して 下さい。

また、迷惑メール対策等でドメイン指定を行っている場合、契約手続きに関するメールが受信できない場合があります。

以下のドメインからのメールが受信できるように、メールサーバー管理者及びネットワーク管理者に 必ず確認して下さい。

■メール送信元ドメイン: @eumail. docusign. net

操作方法等で他にご不明な点がございましたら、下記までご連絡下さい。

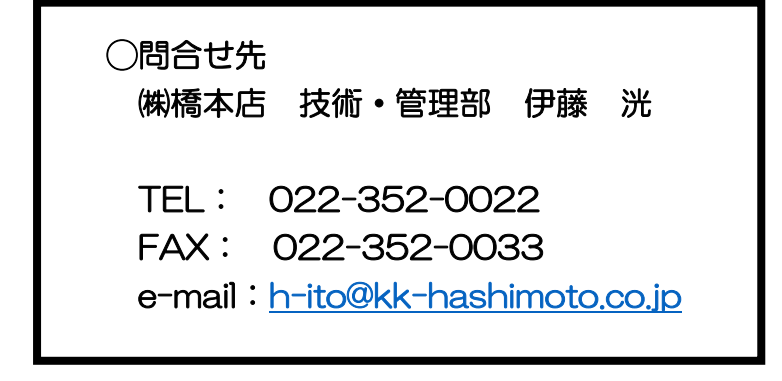

### ●電子契約締結までのスケジュール

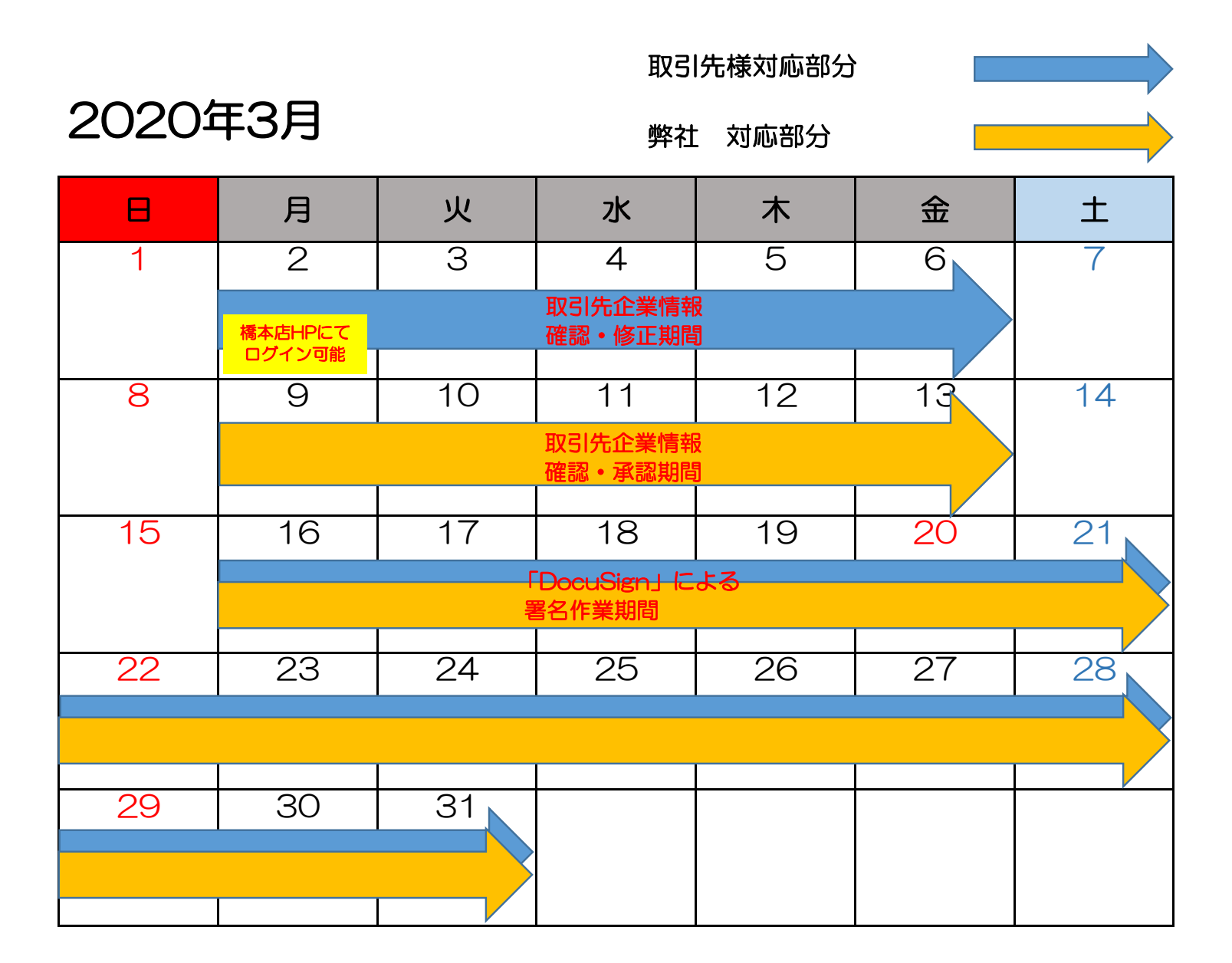